# Welcome to SignX-CA

**PAN Based DSC Process** 

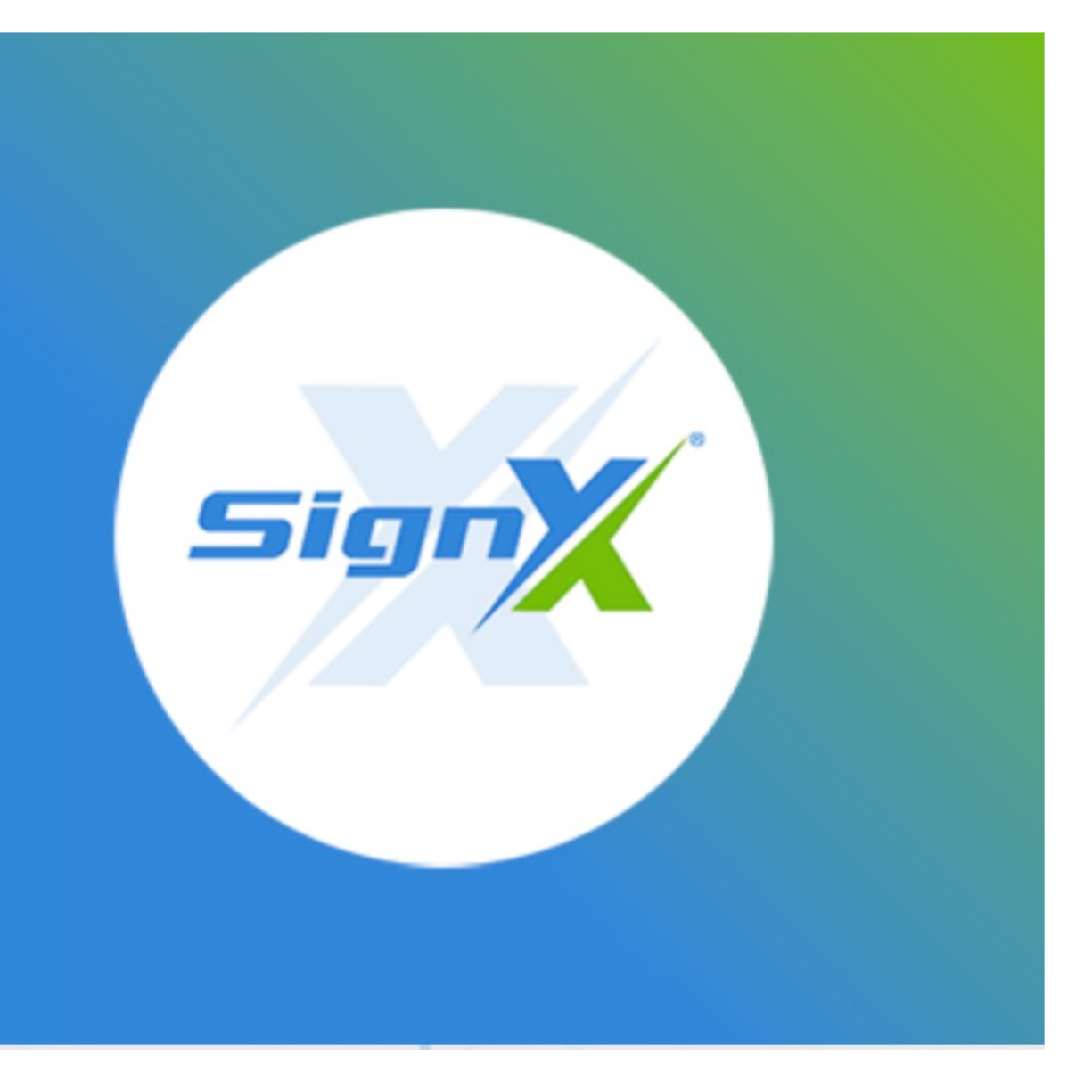

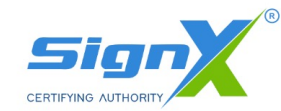

### Step-1: New user

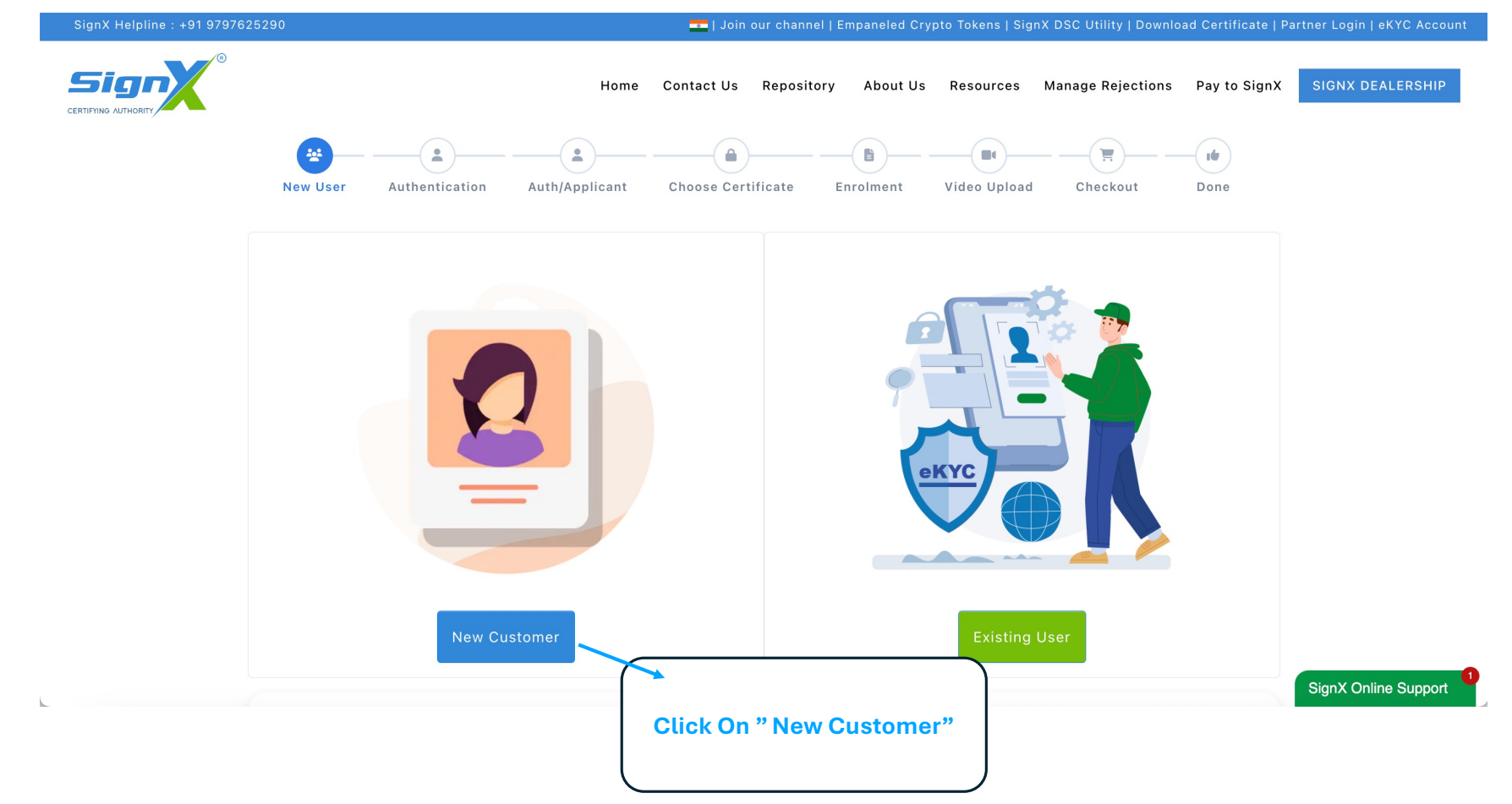

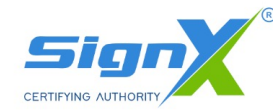

### **Step-2: Authentication**

SignX Helpline : +91 9797625290

🚾 | Join our channel | Empaneled Crypto Tokens | SignX DSC Utility | Download Certificate | Partner Login | eKYC Account |

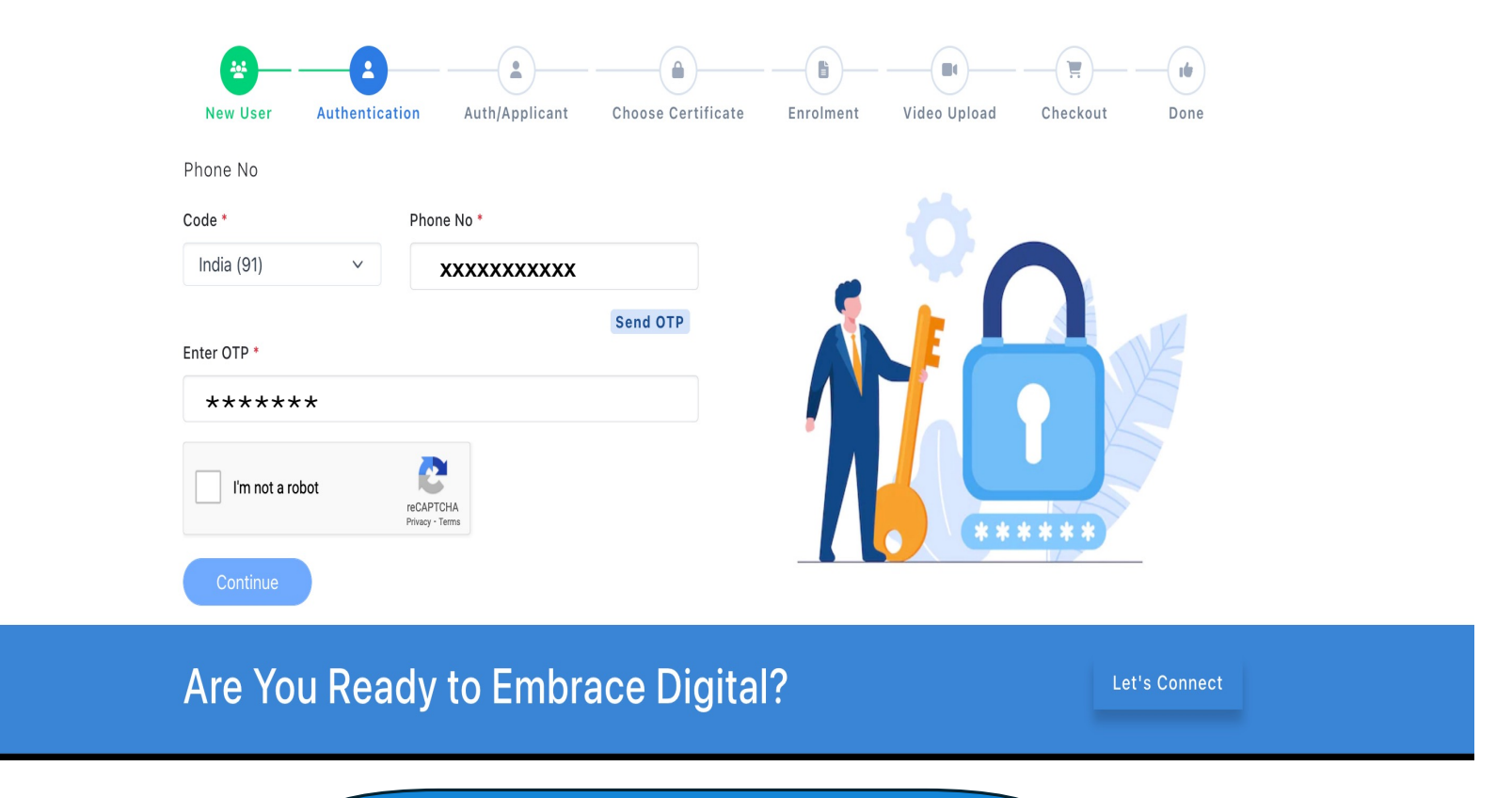

Enter Mobile No and OTP to Verify

### **PAN Base DSC Process**

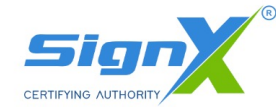

### Step-3: Auth/Applicant

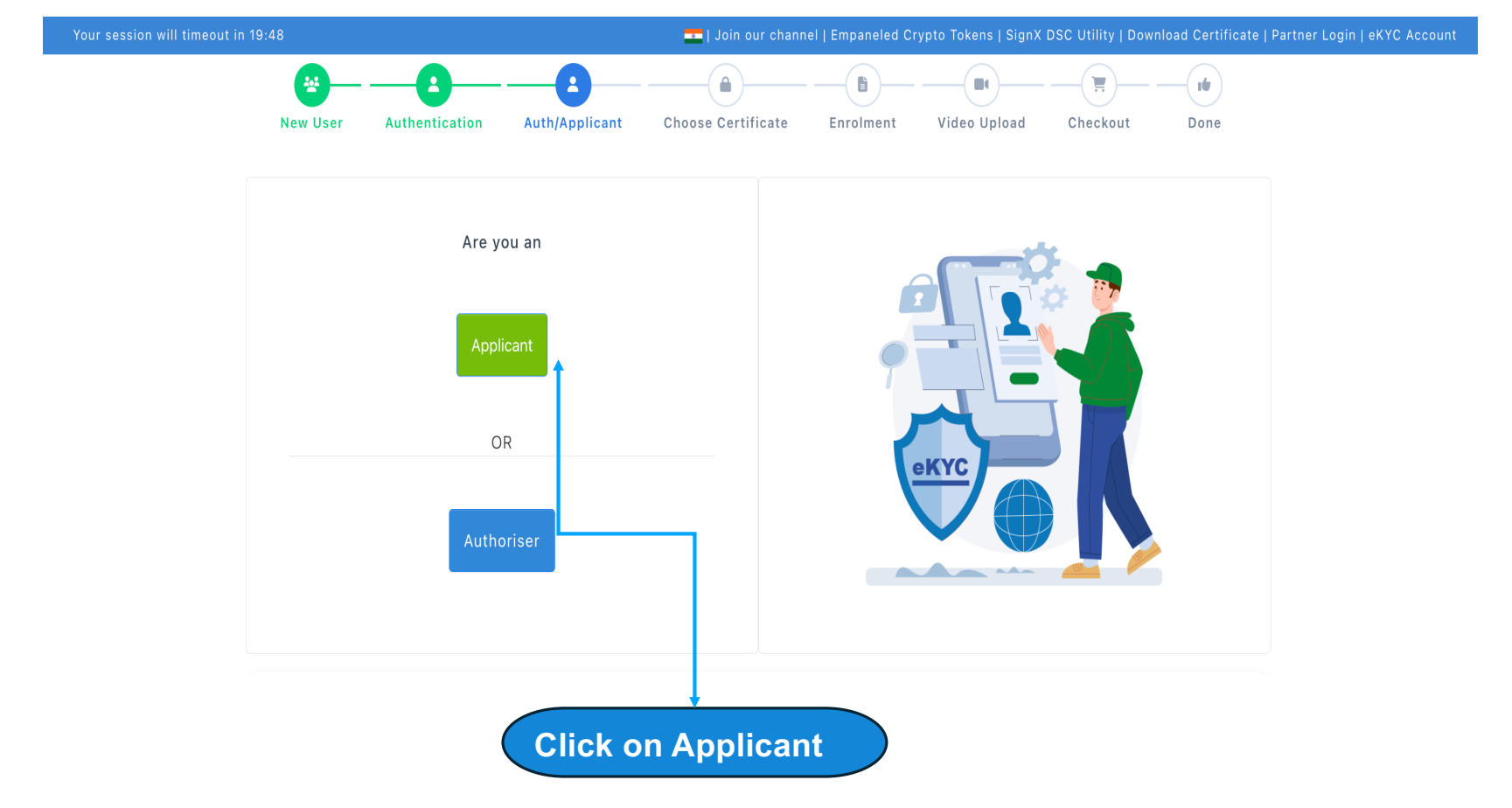

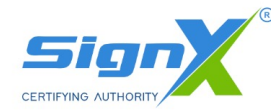

### **Step-4: Choose Certificate**

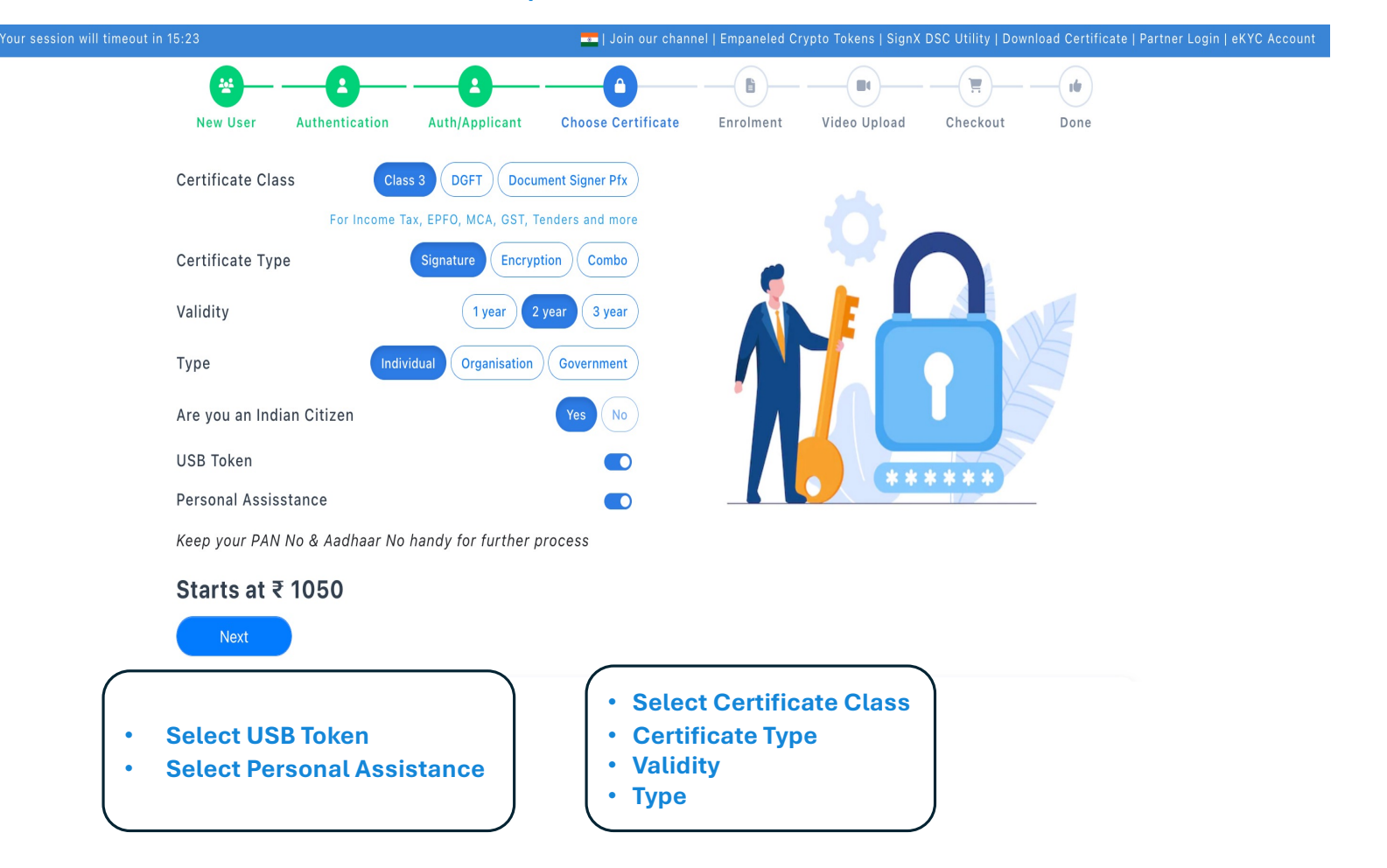

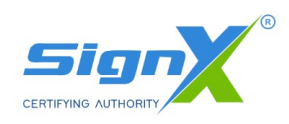

### Step-5: Enrolment

|                                                                                                    |                                                                                                    | INDIVIDUAL DS                                                                           | C ENROLMENT FORM                                                          |                                            |                                            | Select Pan KYC                                                  |       |
|----------------------------------------------------------------------------------------------------|----------------------------------------------------------------------------------------------------|-----------------------------------------------------------------------------------------|---------------------------------------------------------------------------|--------------------------------------------|--------------------------------------------|-----------------------------------------------------------------|-------|
| s 3, Signature, 2 Year                                                                                                    | KYC Type                                                                                                    | Aadhaar Offline PAN K                                                                   | YC Use Existing eKYC                                                      | xisting eKYC.                              |                                            | Enter Required Details below                                    |       |
| No.                                                                                                    | Email *                                                                                                    | Phone *                                                                                 | Name(as per PAN) *                                                        | Gender *                                   | DOB *                                      |                                                                 |       |
| the mobile, PAN or email                                                                                                    | states already been taken then there a                                                                        | Mobile Already Exists.<br>Verify Phone with<br>Telecom<br>are chances that your account | is existing. You can apply through                                        | Gender                                     | <ul> <li>dd/mm/yyyy</li> <li>e.</li> </ul> | Click On PAN No, Fill PAN, NAME & Verify PAN with Name          | D.O.E |
| de *                                                                                                    | Address *                                                                                                    |                                                                                         | City *                                                                    | State *                                    | Country *                                  | Enter eMail ID and Mobile (Verify Pl<br>and email by OTP        | hone  |
| (YC ID Type *                                                                                                    | eKYC ID •                                                                                                    |                                                                                         | eKYC Pin •                                                                | екус с                                     | onfirm Pin •                               | • Enter all mandatory field, Partner (                          | Code  |
| elect eKYC ID                                                                                                    | ~                                                                                                    |                                                                                         |                                                                           |                                            |                                            | Set eKYC PIN                                                    |       |
| pplicant Photo * (jpg, png)<br>Select your file                                                                                            | Browse                                                                                                    | No photo                                                                                | Other Docs (Max 2 pdf, jp<br>Select your file<br>List of docs from signxc | g, png) *<br>Browse<br>a.com/resources, hp | No photo                                   | <ul> <li>Upload Photo, PAN and address Pr<br/>Submit</li> </ul> | oof   |
| ion 71 of IT Act stipulates tha<br>ith fine up to one lakh rupees<br>agree to the Terms & Condit<br>agree to continue with busin<br>Submit | at if anyone makes a misrepresentat<br>or with both.<br>ions as mentioned in the Subscrib<br>ess partner code | tion or suppresses any material f                                                       | act from the CCA or CA for obtaining<br>KYC Account.                      | g any DSC such pe son shall be p           | unishable with imprisonment up to 2 yea    | ears                                                            |       |

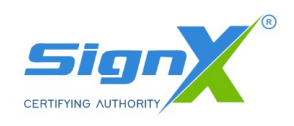

### Step-6: Upload Video

|              | Video Recording Left 00:8seconds | CLICK THE RECORD BUTTON AND READ THE SCRIPT BELOW                                                                                      |  |
|--------------|----------------------------------|----------------------------------------------------------------------------------------------------|--|
|              |                                  | My nar <b>****</b> DEY My Video Verification<br>Code is - 971 I have applied for a SignX Digital<br>Signature                          |  |
|              |                                  | ADDITIONAL INFORMATION:                                                                                                    |  |
|              |                                  | Ekyc Type: PAN_KYC                                                                                                    |  |
|              |                                  | Enrolment Type : INDIVIDUAL                                                                                                    |  |
|              |                                  |                                                                                                    |  |
|              |                                  | Record (Front Camera)<br>Show Original PAN, Original Address Proof, Original<br>ORG Documents ( Same Documents which are<br>uploaded ) |  |
| $\checkmark$ |                                  |                                                                                                    |  |
| R R          | ecord (Front Camera)             |                                                                                                    |  |
|              |                                  |                                                                                                    |  |

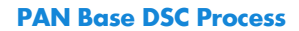

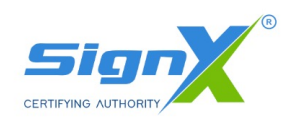

### **Video Submitted**

| ← → C 😅 uat.futuriq.in/new-enrol/video_upload.php?app_id=Ng==&token=080601484e3 | 47ca62ca59b5914ea938a3726cb26b61fb552b567a5d378074e80                                          | ☆ ひ   😵 : |
|---------------------------------------------------------------------------------|------------------------------------------------------------------------------------------------|-----------|
|                                                                                 | No care o Aldre Passer to Constant<br>Conta o Altri Constantiation o Depth Depth<br>Experiment |           |
|                                                                                 | ADDITIONAL APPORTUNITY                                                                         |           |
|                                                                                 | Star Tase Hell, \$15                                                                           |           |
|                                                                                 | Received Taxe (MERCERAN)                                                                       |           |
|                                                                                 |                                                                                                |           |
| Video Submitteo<br>Go to Payment                                                | d Successfully.                                                                                |           |
| · · · · · · · · · · · · · · · · · · ·                                           | *                                                                                              |           |
|                                                                                 |                                                                                                |           |
|                                                                                 | <ul> <li>Go to Payment</li> <li>Check Address</li> <li>Proceed to Pay</li> </ul>               |           |

Choose mode of Payment

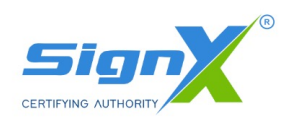

### Validate details for Invoice

| Choose Certificate User                                                                                                    | Authentication Enrolment Vide       | co Upload Checkout Done                                                                  |
|----------------------------------------------------------------------------------------------------|-------------------------------------|------------------------------------------------------------------------------------------|
|                                                                                                    |                                     |                                                                                          |
| Checkout                                                                                                    |                                     | Order Summary                                                                            |
| Full Name *****                                                                                                    | Email Id                            | International shipping charges will be<br>chargeable extra<br>Certificate Class: Class 3 |
| Phone                                                                                                    | Is GST Available                    | Type: Signature<br>User Type: Individual<br>Validity: 1 year                             |
|                                                                                                    | Check GST                           | PARTNER CODE                                                                             |
| Pincode                                                                                                    | Country                             | Personal Assistance                                                                      |
| Address                                                                                                    |                                     | Crypto Token                                                                             |
| NAJammu DivisionKathua HO                                                                                                    |                                     | Requirements Digital Signature<br>can only be downloaded in a<br>USB Crypto Token        |
| State                                                                                                    | District                            | Personal Assistance ₹0<br>Charges                                                        |
| *****                                                                                                    | KATHUA                              | USB Token ₹ 0                                                                            |
| Delivery Address for Crypto Token                                                                                                    | O Above Address O bifferent Address | Subtotal **                                                                              |
| I'm not a robot     PECAPTON     Phage     Phage | A                                   | OST(18%)                                                                                 |
| Proceed to Pay                                                                                                    |                                     | Payable Total                                                                            |

SignX is a Certifying Authority Licensed by the Controller of Certifying Authorities, Govt of India

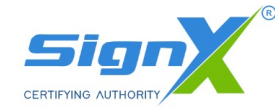

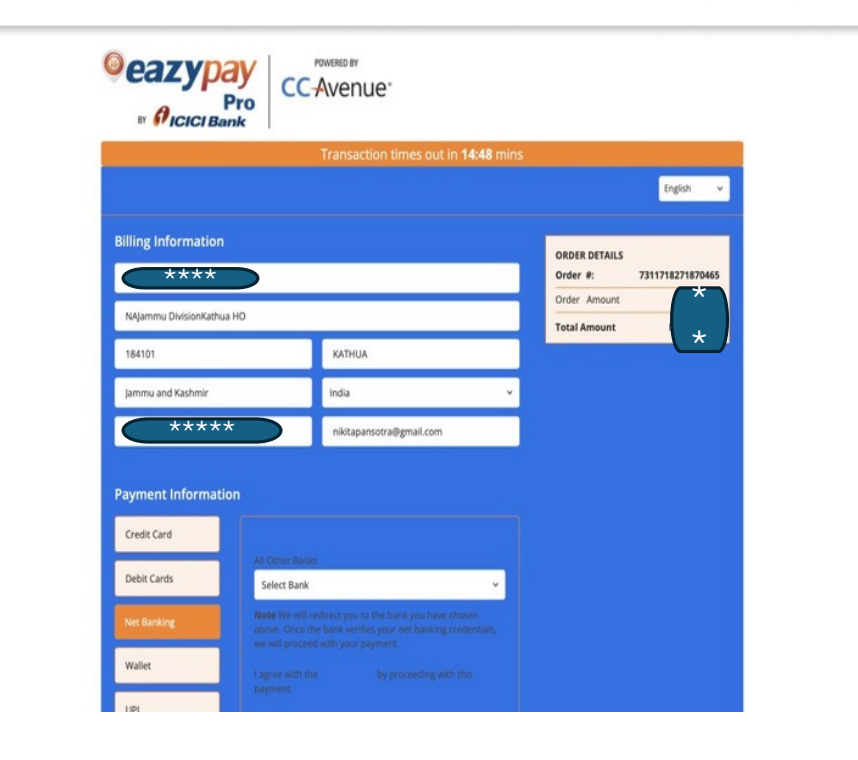

### Step-7: Payment

- Immediately after completing the payment the invoice is sent on email of User
- login into the eKYC Account, to complete the remaining process

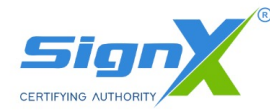

•

### Step-8: Enrolment Done Proceed to eKYC

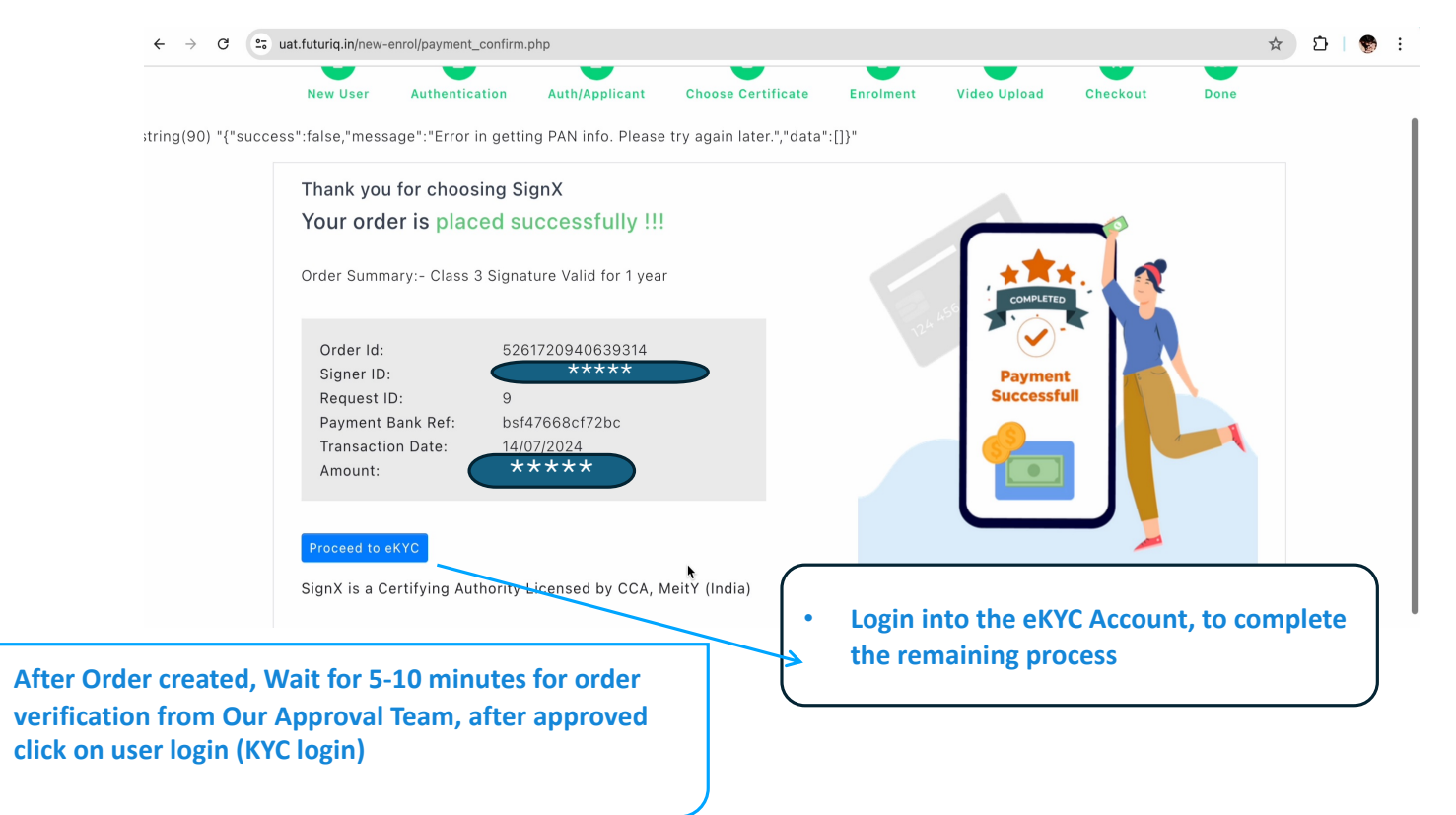

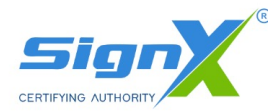

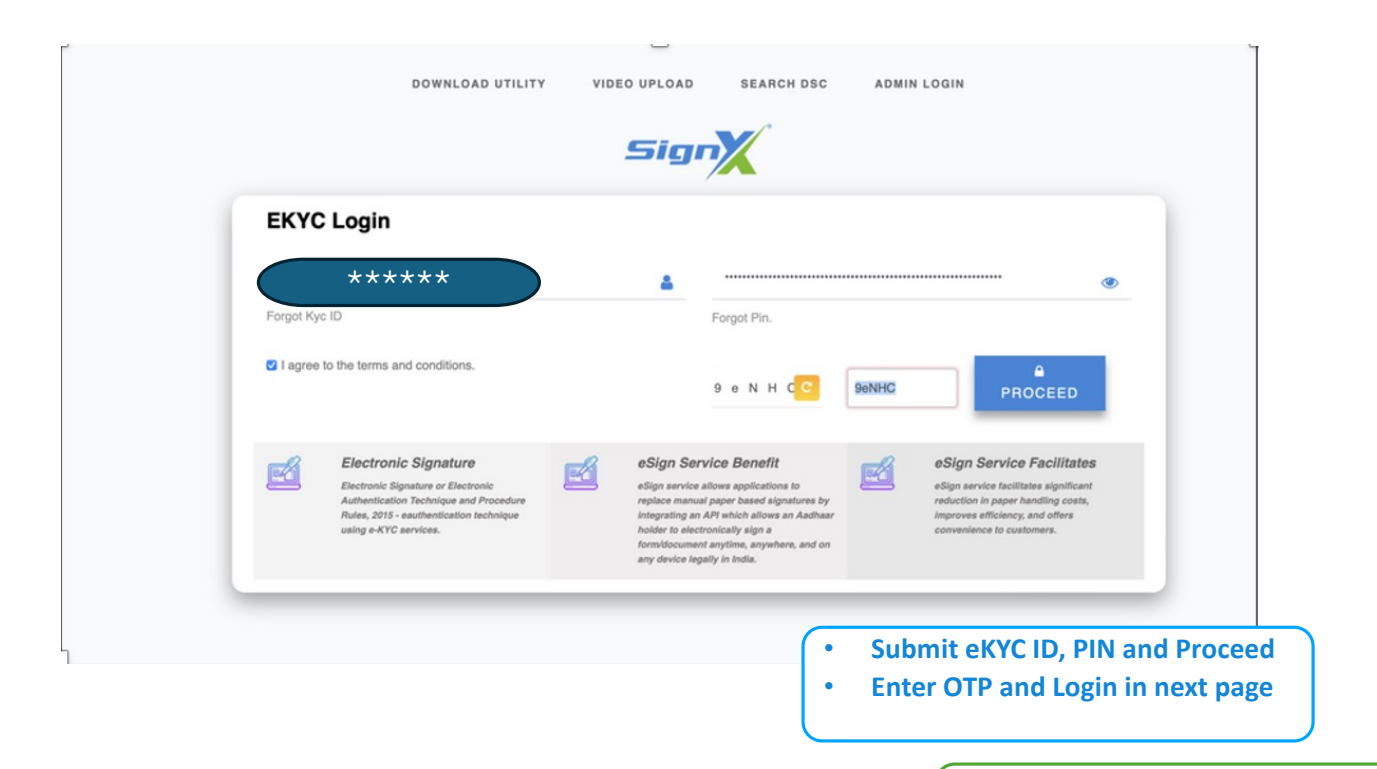

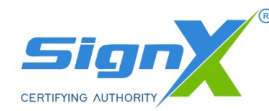

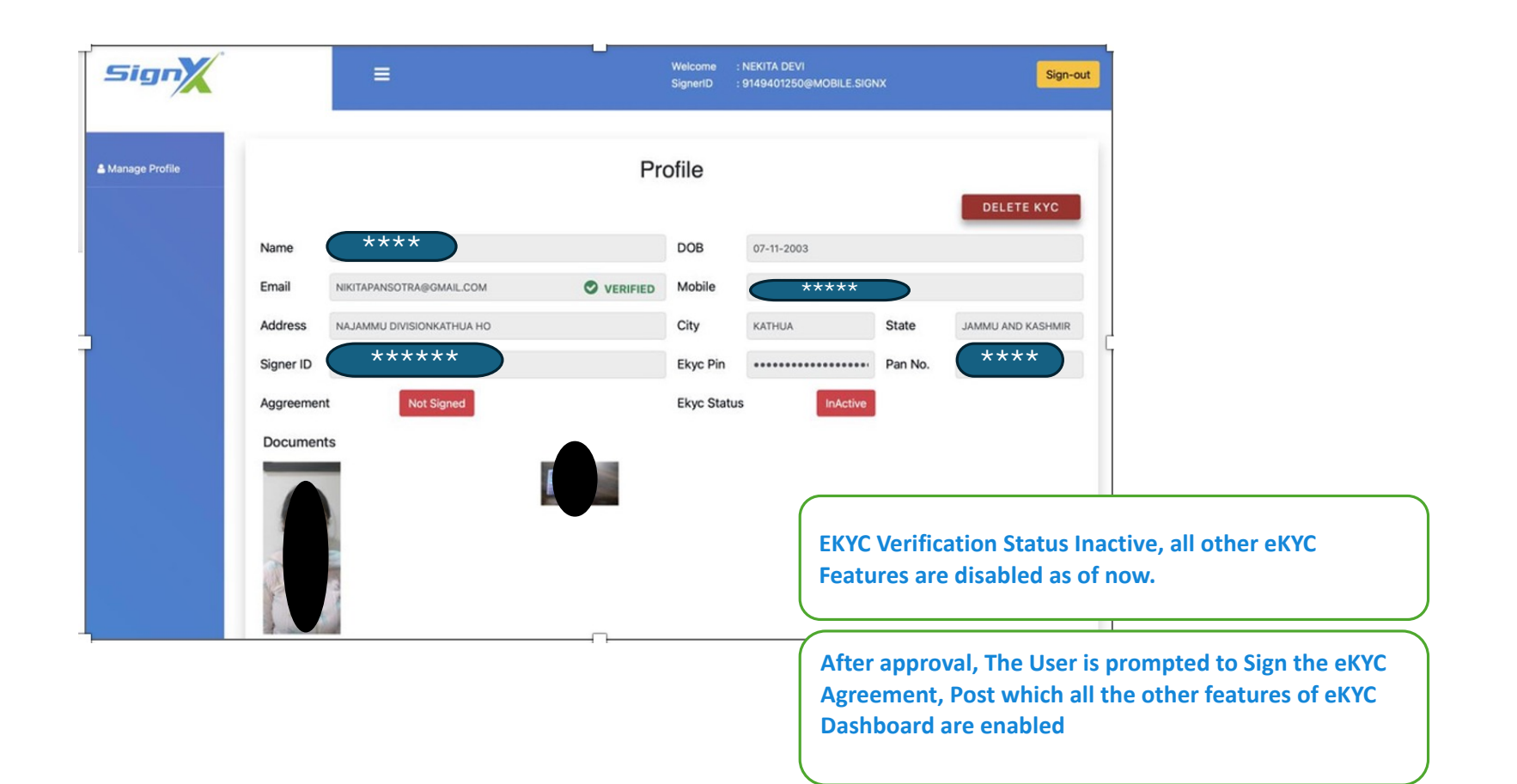

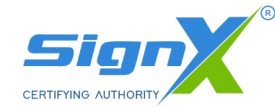

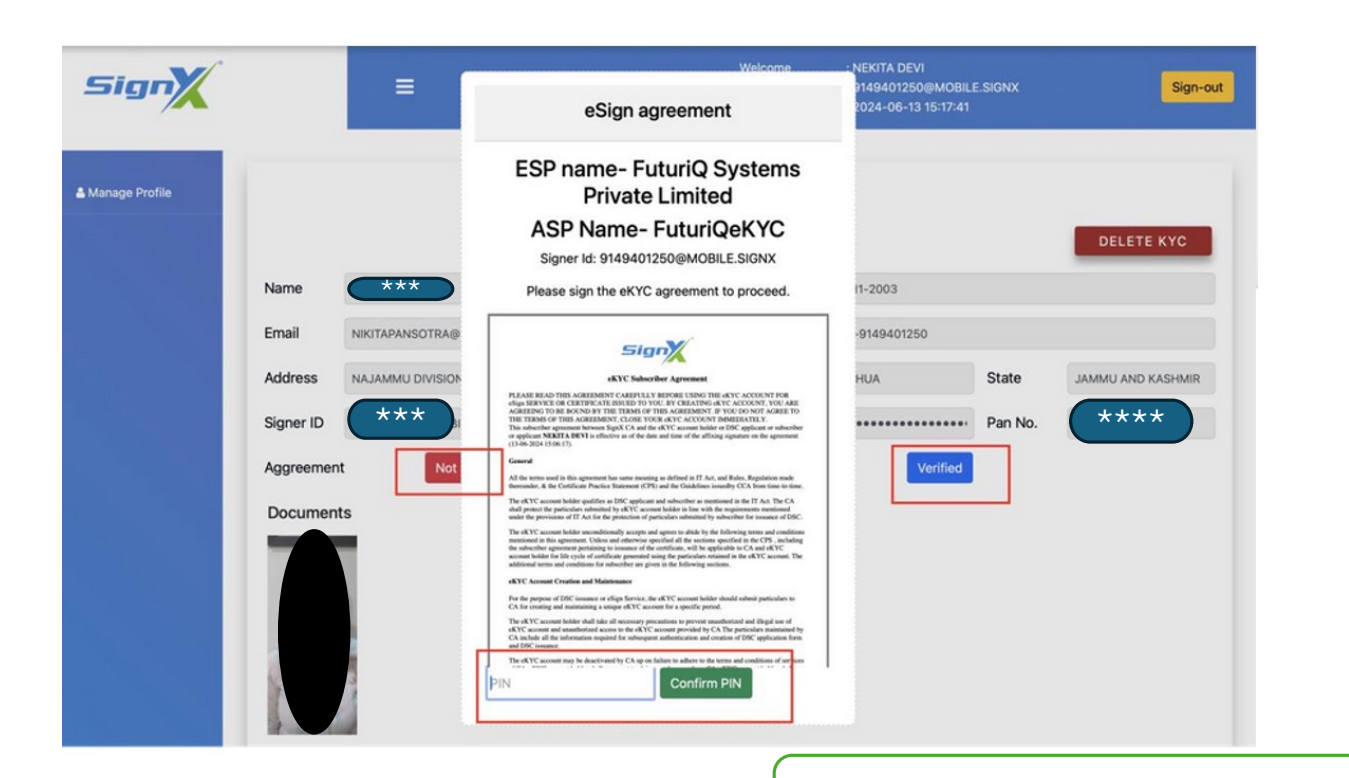

**Enter PIN and submit eSign agreement** 

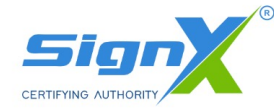

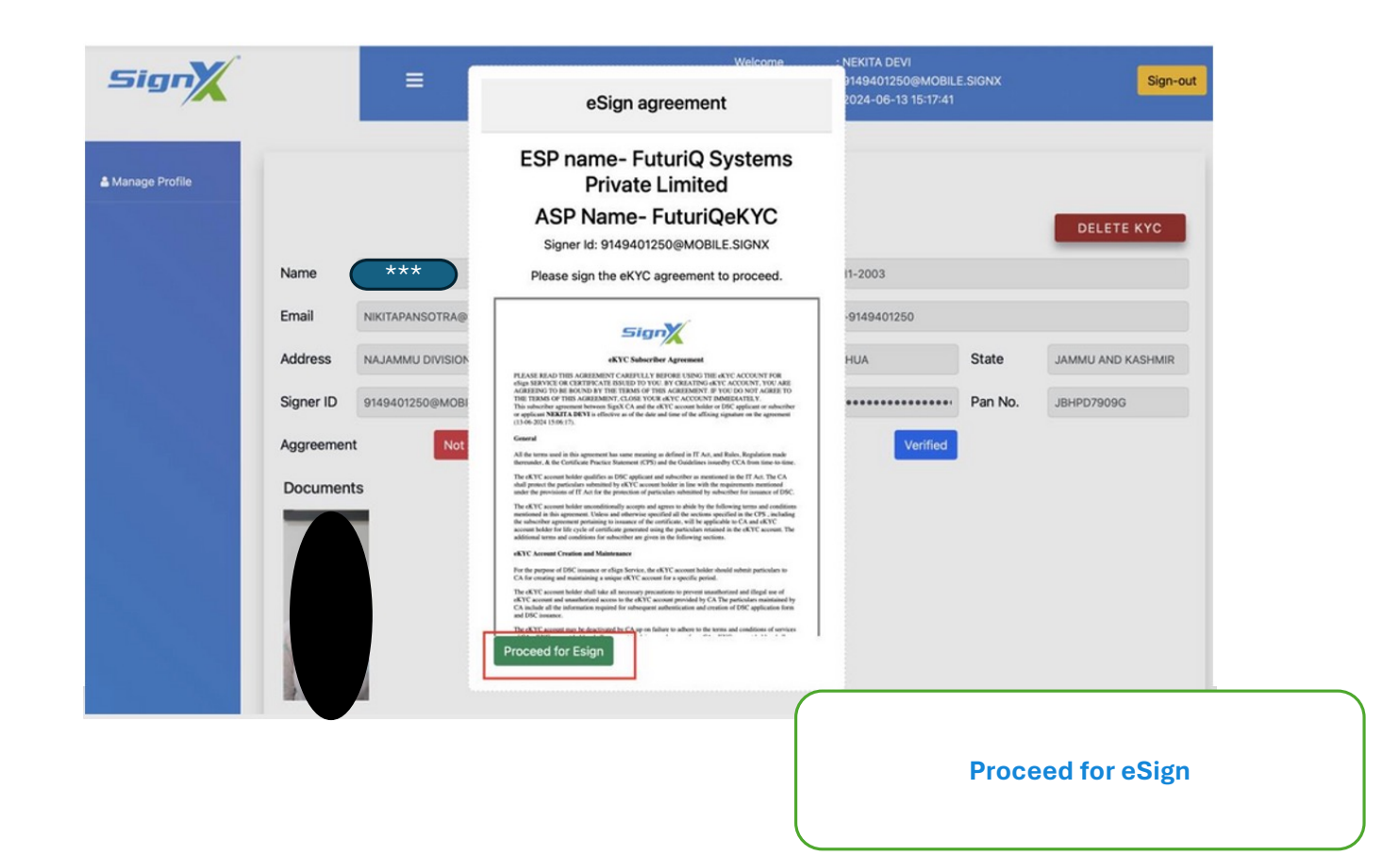

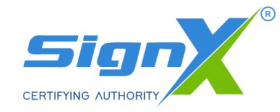

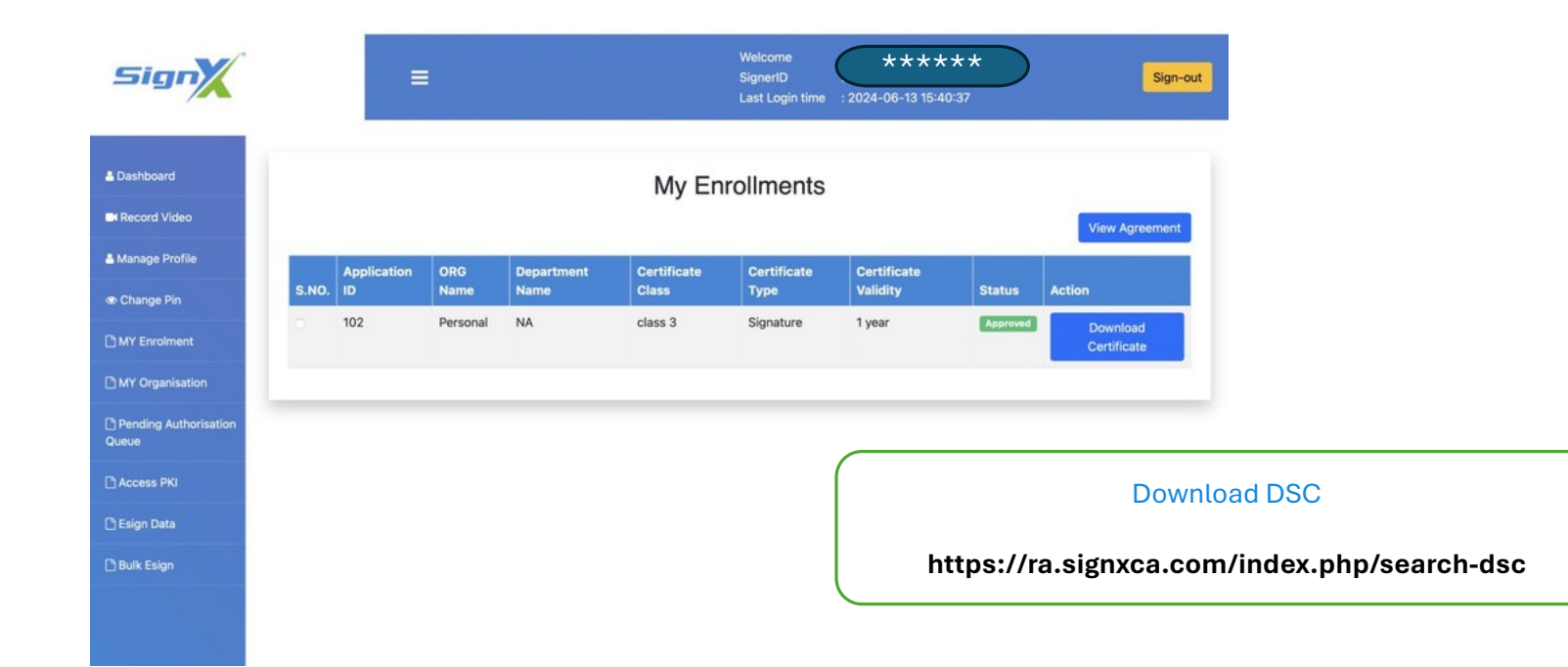

# Sign

## Thanks for choosing Sign-X CA.

help@signxca.com www.signxca.com